## 1.お薬手帳 QOLMSのインストール方法

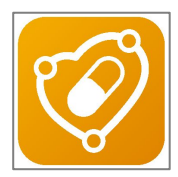

スマートフォンでQRコードを読み取る、あるいは、スマートフォンで Web アプリを起動し、「お薬手帳 QOLMS」を検索。 いずれかの方法でアプリをインストールしてください。

方法1:スマートフォンで読み取る QRコードはコチラ

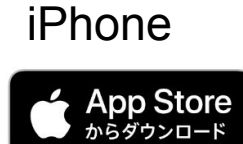

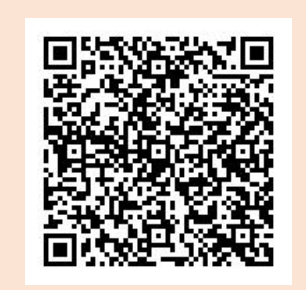

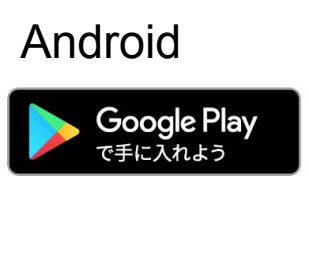

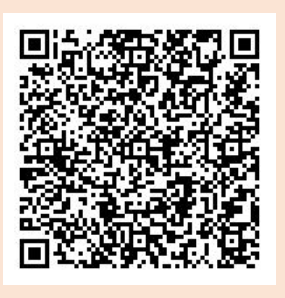

方法2:Webアプリの検索窓に「お薬手帳 QOLMS」と入れて検索し、インストール。

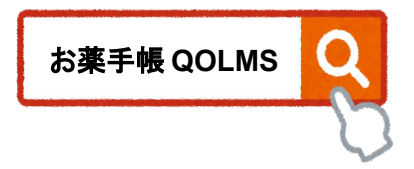

## 2.ログイン方法

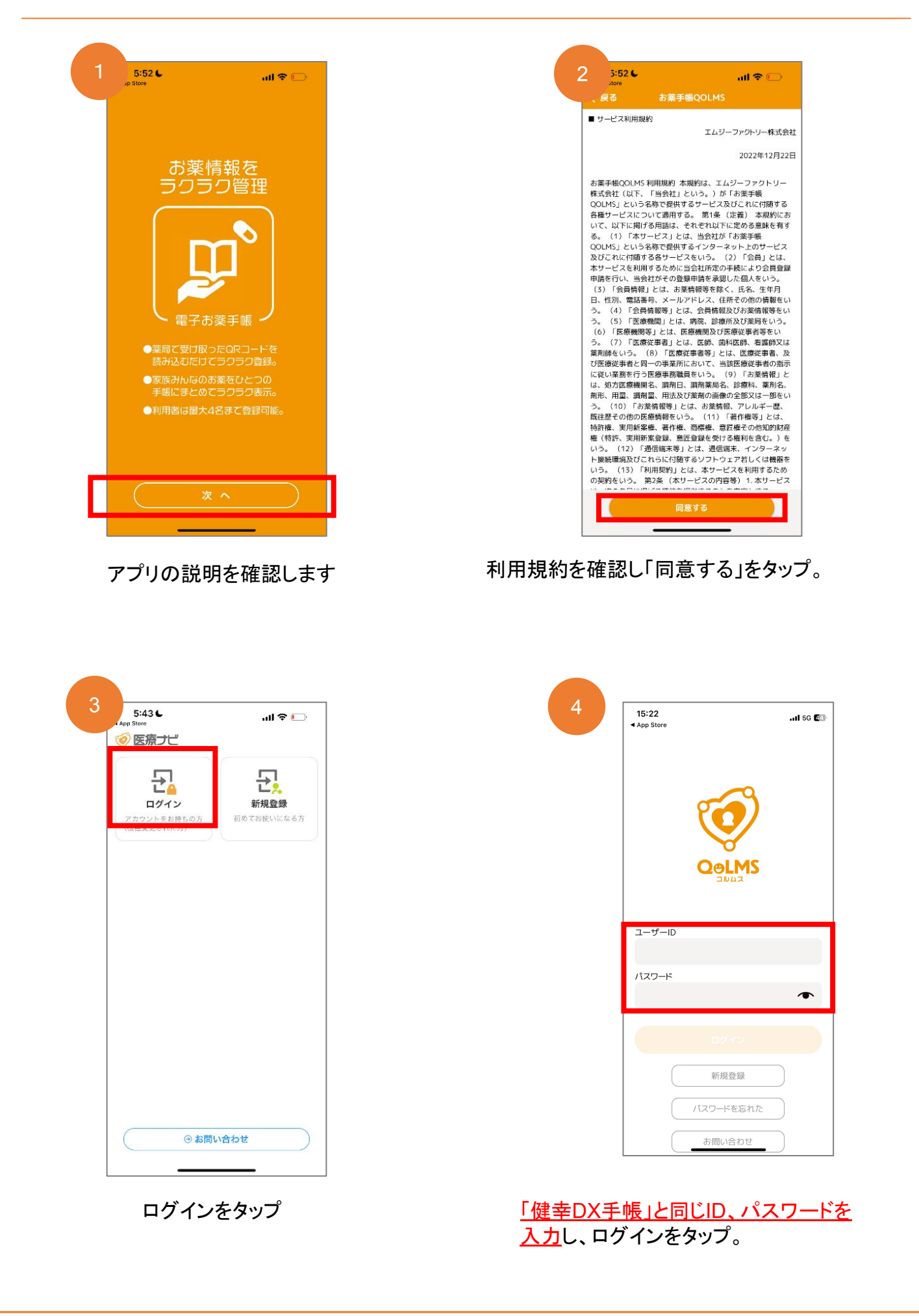

🚹 健幸DX手帳のIDがわからない場合の確認及びコピー方法 🧎

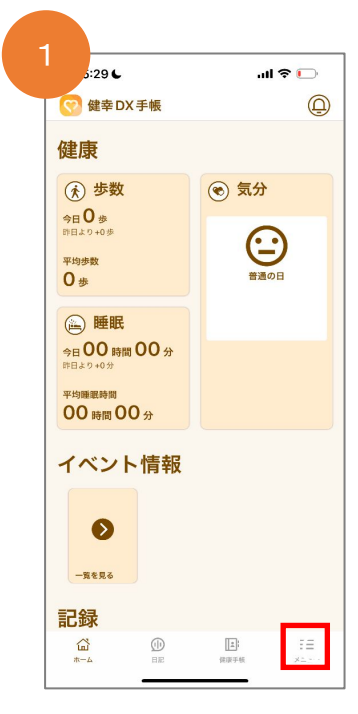

メニューを選択

| 5:29 €   |            | al         | 🕈 🕞        |
|----------|------------|------------|------------|
|          | ×=         | - <b>-</b> |            |
| 基本設定     |            |            |            |
| 通知题      | 淀          | Phi        | <b>ラント</b> |
| アプリについ   | τ          |            |            |
| 利用規約     |            |            | >          |
| プライバシー   | ポリシー       |            | >          |
| マイナポータ   | л          |            |            |
| マイナポータ   | ルデータ       |            | >          |
| データ管理    |            |            | >          |
| その他      |            |            |            |
| Web で健康手 | =帳を開く      |            | >          |
| お問い合わせ   |            |            | >          |
| コピーライト   |            |            | >          |
| 現在のバージ   | ョン         |            | 1.0.5      |
|          |            |            |            |
| ログアウト    |            |            |            |
| <u>ن</u> | <u>(</u> ) | 1          | =          |

アカウントを選択

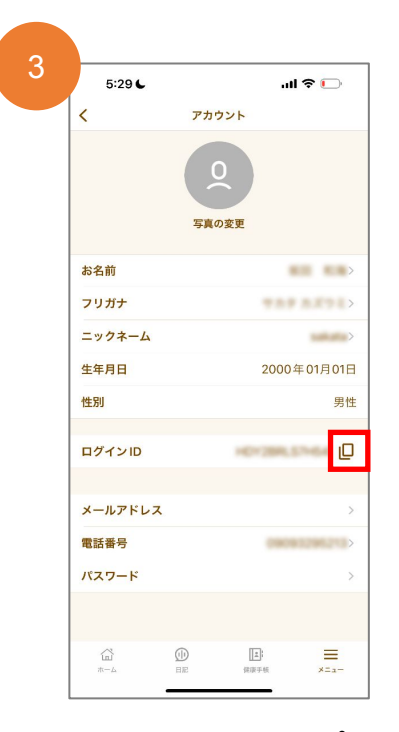

赤枠のアイコンをタップし、 ログインしたいアプリへ移動。 入力したい欄を長押しするとメ ニューが表示されます。 「ペースト」を選択するとIDの入力 ができます。